## Fischereischein

Um den Online-Dienst "Fischereischein" zu konfigurieren, muss zuerst der zu konfigurierende Online-Dienst ausgewählt werden. Hierzu wird zunächst im rechten Auswahlfenster unter "Leistungskatalog", Online-Dienste ausgewählt, um die folgende Ansicht zu erhalten.

| E<br>GovConnect                                            | Leistungskatalog / Online-Dienste Online-Dienste Neue Online-Dienst + |                                                                        |                      | <ul> <li>Häf</li> </ul> |
|------------------------------------------------------------|-----------------------------------------------------------------------|------------------------------------------------------------------------|----------------------|-------------------------|
| 🚱 Dashboard                                                | Fischereischein                                                       | Hundesteueranmeldung                                                   | Hundesteuerabmeldung | Geburtsurkunde          |
| Kommunen Kommunen                                          | Weiter →                                                              | Weiter →                                                               | Weiter →             | Weiter →                |
| Leistungskatalog       OZG-Leistungen       Online-Dienste | Ausnahmegenehmigung für StVO                                          | Ausnahmegenehmigung für<br>verkehrsregelnde<br>Baustellen/Baumaßnahmen | Baumfällgenehmigung  | Negativbescheinigung    |
| Benutzer<br>Organisationen<br>API-Keys                     | Weiter →                                                              | Weiter →                                                               | Weiter →             | Weiter →                |
| 🖋 Weitere Einstellungen                                    | Feedback-Kommune                                                      | Wochenmarkt                                                            | Kirchenaustritt      | Sterbeurkunde           |
| Urkundengebühren<br>Kirchenaustritt                        | Weiter →                                                              | Weiter →                                                               | Weiter →             | Weiter →                |
| [+ Abmelden                                                | Eheurkunde                                                            | Lebenspartnerschaftsurkunde                                            | Wasserzwischenzähler | Sondernutzung-Straßen   |
|                                                            | Weiter →                                                              | Weiter →                                                               | Weiter →             | Weiter →                |
|                                                            | Beratung                                                              | Auskunft über die Alleinsorge                                          | Bauberatung          | Jägerprüfung            |
|                                                            | Weiter →                                                              | Weiter →                                                               | Weiter →             | Weiter →                |
|                                                            |                                                                       |                                                                        |                      |                         |

Über die Ansicht aller Online-Dienste, wählen Sie nun bei dem betreffenden Online-Dienst den Sie für Ihre Kommune konfigurieren wollen, den Button Weiter.

| E GovConnect die IT-Spezialisten für Verwaltungen       | Leistungskatalog / Online-Dienste Online-Dienste Neue Online-Dienst + |                                                                           |                      | 0                     |
|---------------------------------------------------------|-----------------------------------------------------------------------|---------------------------------------------------------------------------|----------------------|-----------------------|
| Cashboard                                               | Fischereischein                                                       | Hundesteueranmeldung                                                      | Hundesteuerabmeldung | Geburtsurkunde        |
| iii Kommunen<br>Kommunen                                | Weiter →                                                              | Weiter →                                                                  | Weiter →             | Weiter →              |
| Leistungskatalog<br>OZG-Leistungen<br>Online-Dienste    | Ausnahmegenehmigung für StVO                                          | Ausnahmegenehmigung für<br>verkehrsregelnde<br>Pareteilung (Parengenehmen | Baumfällgenehmigung  | Negativbescheinigung  |
| Einstellungen<br>Benutzer<br>Organisationen<br>API-Keys | Weiter →                                                              | Weiter →                                                                  | Weiter →             | Weiter →              |
| 🖌 Weitere Einstellungen                                 | Feedback-Kommune                                                      | Wochenmarkt                                                               | Kirchenaustritt      | Sterbeurkunde         |
| Urkundengebühren<br>Kirchenaustritt                     | Weiter →                                                              | Weiter →                                                                  | Weiter →             | Weiter →              |
| [→ Abmelden                                             | Eheurkunde                                                            | Lebenspartnerschaftsurkunde                                               | Wasserzwischenzähler | Sondernutzung-Straßen |
|                                                         | Weiter →                                                              | Weiter →                                                                  | Weiter →             | Weiter →              |
|                                                         | Beratung                                                              | Auskunft über die Alleinsorge                                             | Bauberatung          | Jägerprüfung          |
|                                                         | Weiter →                                                              | Weiter →                                                                  | Weiter →             | Weiter →              |

Anschließend muss, wie im folgenden Bild dargestellt, die Kommune ausgewählt werden (hier beispielhaft Gemeinde Sommerdorf).

| ≡                                                                 | Leistungskatalog / Online-Dienste                                  | Hilfe |
|-------------------------------------------------------------------|--------------------------------------------------------------------|-------|
| die IT-Spezialisten für Verwaltungen                              | Online-Dienste                                                     |       |
| <ul> <li>Dashboard</li> <li>Kommunen</li> <li>Kommunen</li> </ul> | Fischereischein<br>Standard-Konfiguration                          |       |
| <b>DE Leistungskatalog</b><br>OZG-Leistungen<br>Online-Dienste    | Kommune<br>Gemeinde Sommerdorf                                     |       |
| Einstellungen<br>Benutzer<br>Organisationen<br>API-Keys           | Stadt Länzten<br>Stadt Gifhorn<br>Stadt Lüneburg<br>Gemeinde Uetze |       |
| Weitere Einstellungen<br>Urkundengebühren<br>Kirchenaustritt      | Stadt Vogtstadt<br>Landkreis Wolfenbüttel                          |       |
| [→ Abmelden                                                       |                                                                    |       |
|                                                                   |                                                                    |       |

Anschließend wählen Sie den Button Konfigurieren aus.

| Ξ                                                                 | Leistungskatalog / Online-Dienste         | 🕑 Hilfe |
|-------------------------------------------------------------------|-------------------------------------------|---------|
| die IT-Spezialisten für Verwaltungen                              | Online-Dienste                            |         |
| <ul> <li>Dashboard</li> <li>Kommunen</li> <li>Kommunen</li> </ul> | Fischereischein<br>Standard-Konfiguration |         |
| CZG-Leistungskatalog<br>OZG-Leistungen<br>Online-Dienste          | Kommune Gemeinde Sommerdorf  •            |         |
| Einstellungen<br>Benutzer<br>Organisationen<br>API-Keys           | Konfigurieren                             |         |
| Weitere Einstellungen<br>Urkundengebühren<br>Kirchenaustritt      |                                           |         |
| (+ Abmelden                                                       |                                           |         |

Die folgenden Screenshots bilden die Konfigurationsmöglichkeiten ab. Durch ein Häkchen bei Aktiv ist der Online-Dienst für Ihre Kommune aktivierbar bzw. deaktivierbar. In dem Feld Geschätzte Ausfüllzeit (in Minuten) wird die geschätzte Ausfüllzeit in Minuten eingetragen, die beim Ausfüllen des Online-Dienstes angezeigt werden soll. Anschließend wird das Mindestalter in Jahren, welches zur Antragstellung erforderlich ist in dem Feld Mindestalter eingetragen.

| E                                                       | Online-Dienste<br>Online-Dienste |                                                                        | <ul><li>Hilfe</li></ul> |
|---------------------------------------------------------|----------------------------------|------------------------------------------------------------------------|-------------------------|
| Dashboard                                               | Allgemeine Einstellungen         | <ul> <li>Aktiv</li> <li>Geschätzte Ausfüllzeit (in Minuten)</li> </ul> |                         |
| Kommunen<br>Kommunen                                    |                                  |                                                                        |                         |
| CG-Leistungskatalog<br>OZG-Leistungen<br>Online-Dienste |                                  | Mindestalter<br>16y                                                    |                         |

In dem Abschnitt "Konfigurierbare Felder" kann, durch das Setzen von Häkchen, ausgewählt werden, ob das Geburtsdatum und die Staatsangehörigkeit des Antragsstellers erfasst werden sollen. Außerdem gibt es die Optionen die E-Mail-Adresse und die Telefonnummer des Antragsstellers als Pflichtfeld anzuzeigen. Verletze Einstellungen Virknordengebühren Kirchenaustritt Geburtsdatum des Antragstellers erfassen
 Staatsangehörigkeit des Antragstellers erfassen
 E-Mail-Adresse des Antragstellers als Pflichtfeld anzeigen
 Telefon des Antragstellers als Pflichtfeld anzeigen

In dem Abschnitt Kommune werden die Daten der Kommune eingetragen. In die Felder Straße, Hausnummer, Postleitzahl und Ort müssen die Adressdaten des Hauptsitzes der Kommune eingetragen werden. In den nächsten drei Feldern können jeweils Links zu der Datenschutzerklärung, dem Impressum und den Allgemeinen Geschäftsbedingungen der Kommune hinterlegt werden. Danach muss ein Ansprechpartner mitsamt einer Telefonnummer und E-Mail-Adresse für Bürgerrückfragen eingetragen werden. Im Feld Öffnungszeiten tragen Sie die täglichen Öffnungszeiten der Kommune ein.

| Kommune | Straße                                          |            | Hausnummer |
|---------|-------------------------------------------------|------------|------------|
|         | An der Blumenwiese                              |            | 1          |
|         | PLZ                                             | Ort        |            |
|         | 30161                                           | Sommerdorf |            |
|         | Adresszusatz                                    |            |            |
|         |                                                 |            |            |
|         | Link zur Datenschutzerklärung                   |            |            |
|         | https://www.govconnect.de/Kurzmenü/Datenschutz/ |            |            |
|         | Link zum Impressum                              |            |            |
|         | https://www.govconnect.de/Kurzmenü/Impressum/   |            |            |
|         | Link zu den Allgemeinen Geschäftsbedingungen    |            |            |
|         | https://www.govconnect.de/Kurzmenü/AGB/         |            |            |
|         | Ansprechpartner                                 |            |            |
|         | Erika Mustermann                                |            |            |
|         | Telefonnummer für Bürgerrückfragen              |            |            |
|         | 051130034094                                    |            |            |
|         | E-Mail-Adresse für Bürgerrückfragen             |            |            |
|         | govforms@govconnect.de                          |            |            |
|         |                                                 |            |            |
|         | Öffnungszeiten                                  |            |            |
|         | Mo. 08:00 - 17:00                               |            |            |
|         | Mi. 08:00 - 17:00                               |            |            |
|         | Do. 08:00 - 17:00<br>Fr. 08:00 - 17:00          |            |            |
|         |                                                 |            |            |

Im Abschnitt "Kosten" wählen Sie das Feld Antragsbearbeitung kostenpflichtig aus, ob wenn der Antrag etwas kostet. Anschließend kann in dem Feld Link zur Verwaltungskostensatzung ein Link zu dieser eingefügt werden.

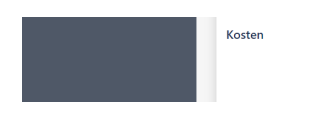

| Antragsbearbeitung kostenpflichtig    |
|---------------------------------------|
| Link zur Verwaltungskostensatzung     |
| https://www.govconnect.de/Kurzmenü/AG |

Falls für den Online-Dienst eine Zahlung erforderlich ist, sollte ein Häkchen in dem Feld Zahlung erforderlich innerhalb des Abschnitts pmPayment gesetzt werden. Außerdem muss in dem Feld URL der Link zu pmPayment eingefügt werden. Im Feld Amtlicher Gemeindeschlüssel (AGS) ist dieser einzutragen. Im Feld Salt wird das kundenweite "Hashpasswort" eingetragen. Anschließend wird in das Feld Buchungssatz der Buchungssatz der Kasse Ihrer Kommune eingetragen, um die Zahlung zuzuordnen. In dem Feld Verwendungszweck muss der Verwendungszweck eingetragen werden, der den Kunden bei Abbuchungen mitgeteilt und angezeigt wird. Das pmPayment-Verfahren, das beim Online-Dienst genutzt werden soll, muss in das Feld Verfahren eingetragen werden. Im letzten Feld Kosten müssen diese eingetragen werden. Wenden Sie sich bei Rückfragen gerne an die GovConnect.

| pmPayment | Zahlung erforderlich                |
|-----------|-------------------------------------|
|           | URL                                 |
|           | https://payment-test.govconnect.de  |
|           | Amtlicher Gemeindeschlüssel (AGS)   |
|           | 99999                               |
|           | Salt                                |
|           | XXdds4c2                            |
|           | Buchungssatz                        |
|           | #lastname#l#firstname#l#zip#l#city# |
|           | Verwendungszweck                    |
|           | Fischereischein                     |
|           | Verfahren                           |
|           | pmonlinedev                         |
|           | Kosten                              |
|           | 15,75                               |

Wenn die Terminvergabe aktiviert werden soll, sollte ein Häkchen in dem Feld Terminvergabe aktiv innerhalb des Abschnitts "Terminvergabe" gesetzt werden.

| Terminvergabe | Terminvergabe aktiv |
|---------------|---------------------|
|               |                     |

Der Abschnitt "Einreichung" wird von der GovConnect ausgefüllt und wird daher hier nicht weiter erläutert. Die betreffenden Felder sind freizulassen.

Abschließend muss Speichern ausgewählt werden, um die Konfigurationen zu speichern.

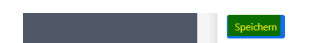